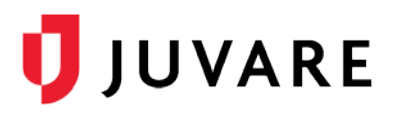

## EMTrack<sup>®</sup> Quick Reference Guide

# **Receive Incoming Patient Notifications in EMResource**

### Overview

Advanced Incoming Patient Notifications (IPNs) facilitate communication between emergency medical services (EMS) that use EMTrack and hospitals that use EMTrack or EMResource.

EMS providers that collect critical information, such as vital signs and sepsis, STEMI, stroke, and trauma assessments, in the field using EMTrack can send this information to destination hospitals, along with patient details and the estimated time of arrival (ETA).

Hospitals using EMResource receive IPNs to help them better prepare for patients before they arrive. Hospitals can review IPNs and respond to them, according to regional protocols, by acknowledging, diverting, and/or receiving patients. These responses provide quick confirmation or insight regarding necessary redirects for EMS teams.

Advanced IPNs further open communication between EMS and hospitals with secure, bi-directional messaging that allows destination hospitals to request updates, or provide care and delivery instructions.

## Assigning IPN Rights, Roles, and Preferences

To receive IPNs in EMResource, you must have a role with the appropriate rights. These rights are assigned through roles, which are then assigned to users. IPNs always appear in the EMResource solution or web page, with an audible alert, for users with appropriate rights. However, a user's *System Notification Preferences* determine if they receive IPNs through other notification methods as well.

#### To Assign IPN Rights to a Role

- 1. Point to **Setup** and in the menu, click **Roles**. The *Roles List* page opens.
- 2. Locate the role and on that row, click Edit. The Edit Role page opens.
- 3. In the rights list, select the IPN Receive Incoming Patient Notifications check box.
- 4. Click Save.

#### To Add a Role for a User

- 1. Point to Setup and in the menu, click Users. The Users List page opens.
- 2. Locate the user and on that row, click Edit. The Edit User page opens.
- 3. In the User Type & Roles section, under User Has Role, select the IPN-enabled role.
- 4. Click Save.

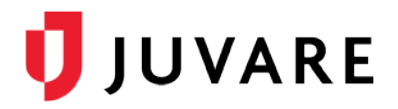

#### To Update a user's IPN Notification Methods

- 1. Point to Setup and in the menu, click Users. The Users List page opens.
- 2. In the User Preferences section, click **System Notification Preferences**. The System Notification Preferences page opens.

| Notification Type                                          | Notification M | lethods      |          |
|------------------------------------------------------------|----------------|--------------|----------|
| Expired Status Notifications                               | 🗹 E-mail       | 🗹 Text Pager | Web Page |
| ICS Notifications (relevant for Electronic ICS users only) | E-mail         | Text Pager   | Web Page |
| Incoming Patient Notifications                             | E-mail         | Text Pager   | Web Page |
| System Notifications                                       | E-mail         | Text Pager   | Veb Page |
| Save                                                       |                |              |          |

- 3. Locate Incoming Patient Notifications and on that row, click E-mail or Text Pager.
- 4. Click Save.

## **Receiving IPNs**

In EMResource, hospital users receive IPNs when their facility is selected by EMS as the destination location for patient transports. While in the EMResource solution, the receipt of IPNs is marked with an audible alert and the appearance of an orange *Incoming Patient* bar, located at the bottom of the page.

| Gotham Health La Clinica Del Barrio | Closed  | 04 May 15:18 | Demo User    |
|-------------------------------------|---------|--------------|--------------|
| Gotham Health Junction              | Open    | 04 May 15:14 | Demo User    |
| Gotham Health Crown Heights         | Open    | 04 May 15:14 | Demo User    |
| Gotham Health Bushwick              | Caution | 04 Dec 18:51 | Lise Bouvier |
| Gotham Health Bedford               | Open    | 03 May 09:38 | Demo User    |

Clicking on the notification bar opens the *Incoming Patient Notifications* page and dismisses the bar, which does not appear again until a new IPN, IPN update, or IPN message is received.

| 4                  | Setup              | View       | Other Region         | s Event              | Preferences            | Form           | n Repor           | t Regional Info                    | IM                             | User Links          |
|--------------------|--------------------|------------|----------------------|----------------------|------------------------|----------------|-------------------|------------------------------------|--------------------------------|---------------------|
| Incomin            | g Patient N        | otificatio | ns                   |                      |                        |                |                   |                                    |                                | 2 refresh           |
| 🐨 Hoon             | ital Interview     | ton Dation | t Superillanco       |                      |                        |                |                   | Mr                                 |                                |                     |
| & nosh             | ital intoxica      | uon Patien | it ourventance       |                      |                        | & nba          | ate 1: winter     | weather Advisory                   |                                |                     |
| Actual             | dge All            | uon Patien | n Survemance         |                      |                        | A Oba          | ate 1: winter     | weather Advisory                   |                                |                     |
| A chosen<br>Action | de All<br>Triage C | ategory    | ETA                  | Alert Type           | Status                 | gender         | Age               | Destination                        | EMS Agency                     | EMS Unit            |
| Action<br>Details  | de All<br>Triage C | ategory    | ETA<br>05:19 (1 min) | Alert Type<br>Trauma | Status<br>Acknowledged | Gender<br>Male | Age<br>20 - 39 YR | Destination<br>Cape Coral Hospital | EMS Agency<br>Central City EMS | EMS Unit<br>Medic 1 |

#### To access and respond to IPNs

1. On the orange *Incoming Patient* alert bar, click **View List**. The *Incoming Patient Notifications* page opens.

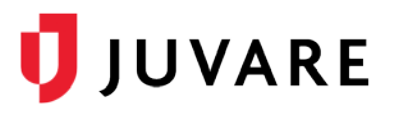

2. For patient details, on any row, click **Details**. The Incoming Patient Details page opens.

| Trauma / Red      |                     | P  | atient              |                                                                                                    |
|-------------------|---------------------|----|---------------------|----------------------------------------------------------------------------------------------------|
| Status            | New                 | 10 | D# 2                | 2216544457                                                                                                |
| ETA               | 05:19 (5 min)       | A  | lge 2               | 20 - 39 YR                                                                                                |
| Notification Time | 04/26/2019 05:11    | G  | Gender Male         |                                                                                                    |
| Destination       | Cape Coral Hospital | L  | Level of Care ALS   |                                                                                                    |
| EMS Agency        | Central City EMS    | C  | Chief Complaint L   | Jnknown                                                                                                   |
| EMS Unit          | Medic 1             |    |                     |                                                                                                    |
| Last Update       | -                   | v  | /ital Signs         |                                                                                                    |
| Acknowledge       | Divert              | E  | lood Pressure 1     | 60/40                                                                                                    |
| Message EMS Un    | iit                 | т  | rauma               |                                                                                                    |
| Type your messa   | age                 | A  | natomy of Injury    | Penetrating injuries to head, neck, torso or extremities proximal to elbow<br>or knee                     |
| Send              |                     | N  | lechanism of Injury | High-Risk Auto Crash:<br>Intrusion, including roof: >12 inches at occupant site or >18 inches<br>anywhere |

3. Take one or more of these actions.

| If you want to                                  | Then                                                                                                |  |
|-------------------------------------------------|----------------------------------------------------------------------------------------------------|--|
| Notify EMS that you received the IPN,           | Click Acknowledge.                                                                                  |  |
| Notify EMS that you cannot receive the patient, | Click Divert.                                                                                       |  |
| Notify EMS that you have received the patient,  | Click Receive.                                                                                      |  |
| Print the Incoming Patient Details page,        | Click Print.                                                                                        |  |
| Message EMS,                                    | <ul><li>a. In the <i>Message</i> area, type your message.</li><li>b. Click <b>Send</b>.</li></ul>   |  |
|                                                 | <b>Note</b> : EMS teams have a similar feature that allows them to receive and respond to messages. |  |

#### Viewing all IPNs

You can quickly access your hospital's IPNs by pointing to **Form** and in the menu, clicking **Incoming Patient Notifications**.

With appropriate rights, you can view your hospital's history of IPNs by pointing to **Report** and in the menu, clicking **Form Reports**. On the **Form Reports Menu**, click **Incoming Patient Notification History**. Historic IPNs can be filtered by time frame and/or keywords.

Juvare envisions a future in which communities are resilient in the face of danger. With precise, vigilant and connected solutions, Juvare fosters networks of mutual assistance that help organizations bounce forward. For more information, contact Juvare Support at 877-771-0911 or <a href="mailto:support@juvare.com">support@juvare.com</a>.